# **Indoor Unit Operation & Installation Manual**

# AD322MMAHA AD382MMAHA AD482MMAHA

No.0010578410

- Please read this manual carefully before using
- Keep this operation manual for future reference

# User Manual

### Contents

Your air conditioner may be subject to any change owing to the improvement of Haier products.

MRV series multiple air conditioning systems adopt the consistent running mode, by which, all indoor units can only be heating or refrigerating operation at the same time.

To protect the compressor, the air conditioning unit should be powered on for over 12 hours before using it. All indoor units of the same refrigerating system should use the unified power switch to ensure that all indoor units are in the state of being powered on at the same time during the operation of air conditioner.

| Product Features                             |
|----------------------------------------------|
| 1.Function of central control                |
| (optional from our company);                 |
| 2. Automatic display of fault detection;     |
| 3. The air conditioner is provided with the  |
| function fo compensation for power supply.   |
| During operation, when the power supply      |
| fails emergently and resumes again, the air  |
| conditioner returns to the working condition |
| before power failure, if provided with       |
| compensation function.                       |
| 4.Now this indoor unit only has wired        |
| controllor function the indeen whit that has |

controller function, the indoor unit that has remote controller function need to set in factory especially.

| Parts and Functions 1-5          |
|----------------------------------|
| Safety Considerations 6-7        |
| Operation instruction 8-15       |
| Maintenance 16                   |
| Fault Checkup 17                 |
| Installation Procedures 18-24    |
| Electrical Wiring 25-30          |
| Functions of Wired Controller 31 |
| Test Run & Fault Code 32         |
| Technical Specifications 33      |
|                                  |

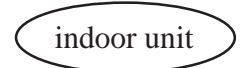

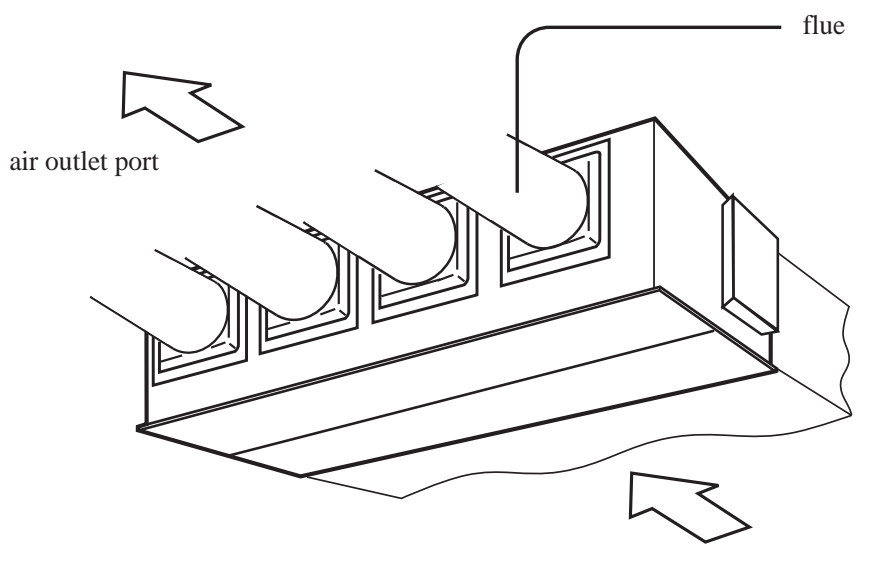

air inlet port

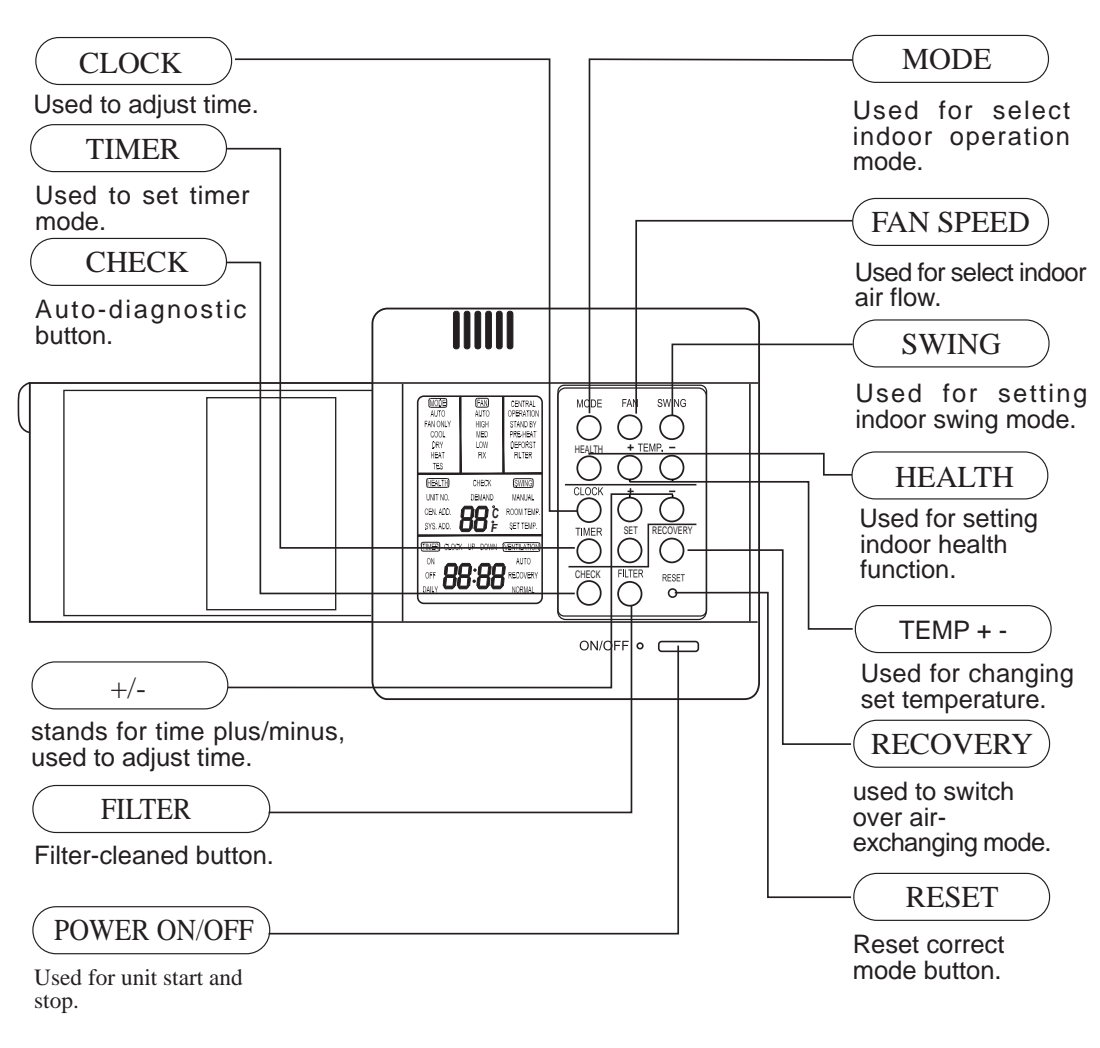

| Cautions:                     | Note:                                       |
|-------------------------------|---------------------------------------------|
| On cooling only unit, heating | The above information is the explanation of |
| mode is not available.        | the displayed information therefore varies  |
|                               | with those displayed in actual operation.   |

#### [MODE]

[AUTO]:Auto operation mode. [FAN ONLY]:air-throwing mode.

[COOL]:Cooling operation mode.

[DRY]:Dehumidification mode.

[HEAT]:Heating operation mode.

#### [FAN]

[AUTO]:Auto fan running.

[HIGH]:High fan speed.

[MED]:Medium fan speed.

[LOW]:Low fan speed.

[FIX]: Fixed fan speed, it will display only when fixed fan speed is requested to main indoor unit.

[CENTRAL]:Central control mode.

[OPERATION]:Running mode.

[STAND BY]: Waiting mode.

[PRE-HEAT]: Pre-heating mode.

[DEFROST]: Defrosting mode.

[FILTER]: Request of filter to be cleaned.

[HEALTH]:Health function.

[CEN.ADD]:Central control address, the address number will display on "88".

[SYS.ADD.]:System address, the address number will display on "88".

[CHECK]:Auto-diagnostic, trouble shooting. [DEMAND]:Compulsory operation function, when it works, [CENTRAL] will flash.

MODE AUTO FAN ONL COOL DRY HEAT MODE FAN SWING FAN AUTC HIGH MED LOW FIX DEFATIO STAND BY PRE-HEAT DEFORST FILTER TEMP SWING HEALTH CHEC UNIT NO MANUAL CEN, ADD ROOM TEM 88 SYS. ADD SET TEMP TIMER) CLOCK (VENTILATIO AUTO RECOVER' RESET ON/OFF •

[SWING][MANUAL]:Swing mode.

[ROOM TEMP.]:Indoor ambient temperature.

[SET TEMP.]:Set admired temperature.

[TIMER]

[ON]:Timer function is on.

[OFF] :Timer function is off.

[ON][OFF] :Timer function ON-OFF.

[ON][OFF][DAILY]:Timer ON-OFF will switch over in turn daily

[CLOCK]:Clock display, the displaying time is the current time of the clock.

[UP],[DOWN]:Indicator of filter elevating.

[VENTILATION]

[AUTO]:Auto ventilation mode.

[NORMAL]:Normal ventilation mode.

### Remote controller

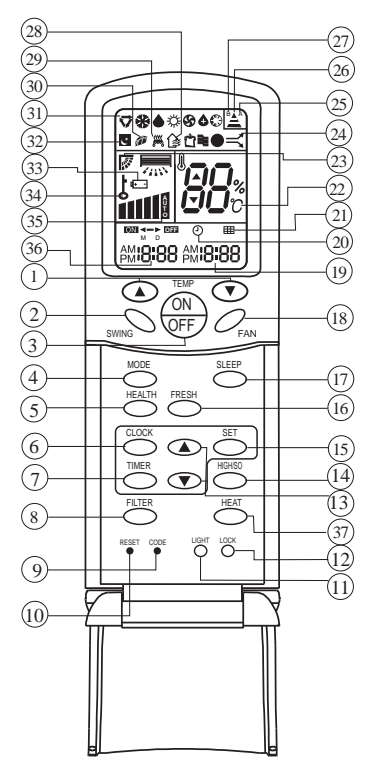

#### 1.TEMP Setting Button

(Used to set temperature. Setting ranges: 16 °C to 30 °C)

In Up/Down function of filter, for controlling up and down filter.

#### 2.SWING Button

If you press this button once, auto swing will be activated.

If you press this button again, the louver will fix in the present position.

#### 3. Power ON/OFF Button

Used for unit start or stop After power on, the LCD of remote controller will display the previous operation state (except for TIMER,SLEEP and SWING state).

#### 4.Operation MODE

Used to select operation mode.

Every time you press MODE button, operation mode changes according to following sequence:

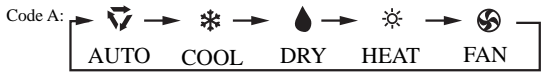

#### 5.HEALTH Button

6.CLOCK Button

Used to set correct time.

#### 7.TIMER Button

Used to select TIMER mode:TIMER ON,TIMER OFF, TIMER ON/OFF.

(Note: if time of TIMER ON is the same as TIMER OFF, TIMER ON/OFF cannot be set)

#### 8. FILTER Button

Used to set up/down function of filter.

#### 9.CODE Button

Used to select Code A or B, Normally at Code A.

As you cann't controll the indoor unit, please change the Code to B.

#### 10.RESET Button

Press this button by using a sharp article to resume the correct operation of the remote controller in case of need, i.e. for example in case of malfunctions due to electromagnetic disturbance.

#### 11.LIGHT Button

Used to light the control panel

#### 12.LOCK Button

Used to lock operation button and LCD display contents: by pressing this button, other buttons comes out of function and lock state display appears; if you press it again, lock state will be no more active and lock state display will disappear.

#### 13.HOUR Adjustment

Used to set clock and timer setting

#### 14.HIGH/SO Button

Used to select HIGH or SOFT operation.

#### 15.SET Button

Used to confirm TIMER and CLOCK settings.

#### 16.FRESH Button

Used to set fresh mode, the unit will draw in fresh air.

#### 

This button is active in Cooling/Heating mode, the fan speed is in AUTO mode after pressing it and " high functon " will be automatically cancelled after 15 minutes running.

#### 17.SLEEP Button

(The clock must be corrected before setting sleep function) Used to set sleep mode.

18.FAN Button

Used to select fan speed:LOW,MID,HIGH,AUTO.

**19.TIME** Display

20.TIMER Display

21.FILTER Display

When the filter need be cleaned, you can press the FILTER button for 3s, to up/down function.

22.TEMPERATURE Display

23.AUTO SWING Display

24.HIGN/SO Run Display

25.Code A of controller's state

Code A is used for this unit

26.SIGNAL SENDING Display

27.Code B of controller's state

28.Fresh Display

#### 29. Auxiliary ELECTRICAL HEATING Display

**30.HEALTH Display** 

Displays when healthy run function is set.

31.Operation MODE Display

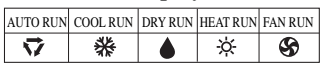

#### 32.SLEEP State Display

33.BATTERY Energy Display

Notify the user when it is time to change the batteries.

34.LOCK State Display

35.FAN SPEED Display

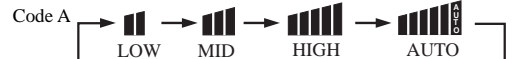

36.TIMER ON Display

37.HEAT Button

Used to select auxiliary heater.

#### **Remote Controller Operation**

• When in use, direct signal transmission head to the receiver placed on the indoor unit

# The distance between the remote controller and the receiver should be max 7m and there should be no obstacle between them. Do not throw the remote controller and the remote controller and the remote controlle

- Do not throw the remote controller; prevent it from being damaged.
- When operating the remote controller in an area where electronically controlled lights are installed or wireless handsets are used, please move closer to the indoor unit as the function of the remote controller might be affected by signals emitted by the above mentioned equipments.

#### **Battery loading**

Battery loading

Batteries are fitted as follows: Remove the battery compartment lid

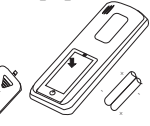

Slightly press and disengage the battery compartment lid marked with  $i \overline{\$} i$  and then hold the remote controller by the upper section and then remove the battery compartment lid by pressing in the direction of the arrow as shown in the figure above.

#### Loading the battery

Ensure that batteries are correctly placed in the compartment as required for positive and negative terminals.

#### Replacing the battery compartment lid

The battery compartment lid is reinstalled in the reverse sequence.

#### **Display review**

Press the button to see if batteries are properly fitted. If no display appears, refit the batteries.

#### **Confirmation indicator**

If no indication is displayed after press ON/OFF button, reload the batteries.

Caution:

If the remote controller does not operate as designed after fitting new batteries of the same type, press the Reset button (marked 1) with a pointed article.

#### Note:

It is recommended that the batteries be removed from the compartment if the remote controller is not used for an extended period.

The remote controller is programmed for automatic test of operation mode after the batteries are replaced. When the test is conducted, all icons will appear on the screen and then disappear if the batteries are properly fitted. When throw away the waste batteries, please perform in

accordance with the local regulation.

#### Clock Set

When unit is started for the first time and after replacing batteries in remote controller, clock should be adjusted as follows:

1.Press CLOCK button, clock indication of " AM " or " PM " flashes.

2.Press  $\blacktriangle$  or  $\checkmark$  to set correct time. Each press will increase or decrease 1 min. If the button is kept pressed, time will increase or decrease quickly.

3.After time setting is confirmed, press "SET" : AM or PM stop flashing, while clock starts working.

Note: AM means morning and PM means afternoon.

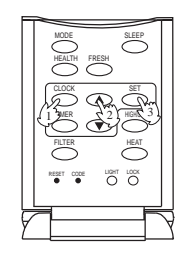

# Safety Considerations

- If the air conditioner is transferred to a new user, this manual shall be transferred to the user, together with the conditioner.
- Before installation, be sure to read Safety Considerations in this manual for proper installation.
- The safety considerations stated below is divided into  $\lambda \Delta \text{Warning}^2$  and  $\lambda \Delta \text{Attention}^2$ . The matters on severe accidents caused from wrong installation, which is likely to lead to death or serious injury, are listed in  $\lambda \Delta \text{Warning}^2$ . However, the matters listed in  $\lambda \Delta \text{Attention}^2$  are also likely cause the severe accidents. In general, both of them are the important items related to the security, which should be strictly abided by.
- After the installation, perform test run to make sure everything is in normal conditions, and then operate and maintain the air conditioner in accordance with the User Manual. The User Manual should be delivered to the user for proper keeping.

### ▲ Warning

- Please ask the special maintenance station for installation and repair. Water leakage, electric shocks or fire accidents might be caused from improper installation if you conduct the installation by your own.
- The installation should be conducted properly according to this manual. Water leakage, electric shocks or fire accidents might be caused from improper installation.
- Please make sure to install the air conditioner on the place where can bear the weight of the air conditioner. The air conditioner canít be installed on the grids such as the non-special metal burglar-proof net. The place with insufficient support strength might cause the dropdown of the machine, which may lead to personal injuries.
- The installation should be ensured against typhoons and earthquakes, etc. The installation unconformable to the requirements will lead to accidents due to the turnover of the machine.
- Specific cables should be used for reliable connections of the wirings. Please fix the terminal connections reliably to avoid the outside force applied on the cables from being impressed on the cables. Improper connections and fixings might lead to such accidents as heating or fire accidents.
- Correct shapes of wirings should be kept while the embossed shape is not allowed. The wirings should be reliably connected to avoid the cover and the plate of the electrical cabinet lipping the wiring. Improper installation might cause such accidents as heating or fire accidents.
- While placing or reinstalling the air conditioner, except the specific refrigerant (R22), donít let the air go into the refrigeration cycle system. The air in the refrigeration cycle system might lead to the cracking or personal injuries due to abnormal high pressure of the refrigeration cycle system.
- During installation, please use the accompanied spare parts or specific parts. If not, water leakage, electric shocks, fire accidents or refrigerant leakage might be caused.
- Donít drain the water from the drainpipe to the waterspout where may exist harmful gases such as sulfureted gas to avoid the harmful gases entering into the room.
- During installation, if refrigerant leakage occurs, ventilation measures should be taken, for the refrigerant gas might generate harmful gases upon contacting the flame.
- After installation, check if any refrigerant leakage exists. If the refrigerant gas leaks in the room, such things as air blowing heaters and stoves, etc. may generate harmful gases.
- Don't install the air conditioner at the places where the flammable gases may leak. In case the gas leakage occurs around the machine, such accidents as fire disasters may be caused.
- The drainpipe should be properly mounted according to this manual as to ensure the smooth drainage. In addition, heat preservation should be taken to avoid condensation. Improper drainpipe mounting might cause water leakage, which will get the articles at home wet.
- The refrigerant gas pipe and liquid pipe should be heat insulated to preserve heat. For inappropriate heat insulation, the water caused from the condensation will drop to get the article at home wet.

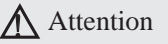

- The air conditioner should be effectively grounded. Electric shocks may occur if the air conditioner is ungrounded or inappropriately grounded. The wire for earthing shouldn't be connected to the connections on the gas pipe, water pipe, lightning rod or telephone.
- The breaker for electricity leakage should be mounted. If not, accidents such as electric shocks may happen.
- The installed air conditioner should be checked for electricity leakage by being powered.

# Safety Considerations

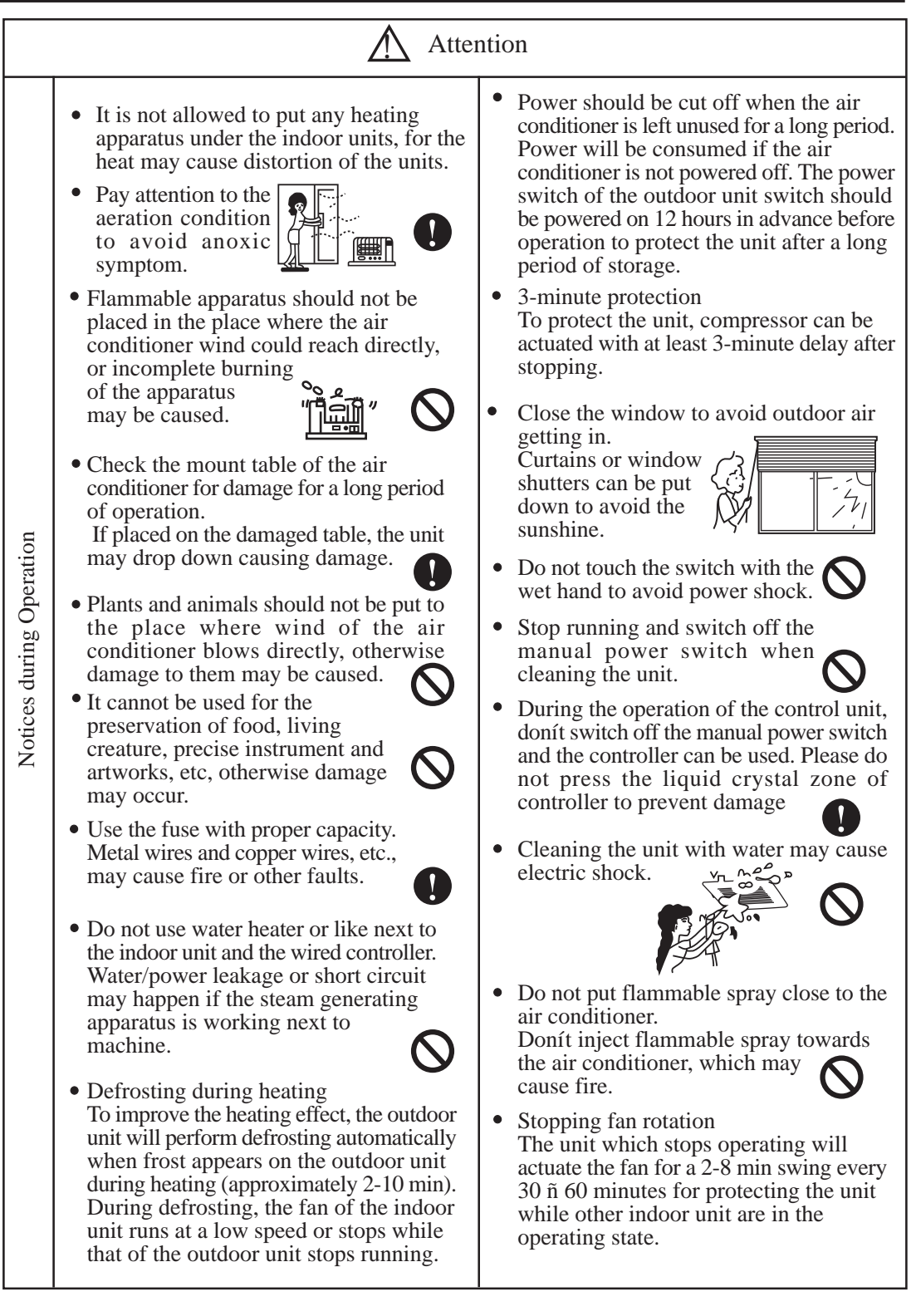

#### FAN ONLY OPERATION:

- 1)Start up operation: press the button of ON/OFF, the system will start up, and will display on LCD.
- 2)Select MODE: press the MODE button, then you will see in the display section [MODE] switch over in below sequence:

 $[FAN ONLY] \rightarrow [COOL] \rightarrow [DRY] \rightarrow [HEAT] \rightarrow [AUTO] \rightarrow [FAN ONLY].$ 

```
Select [FAN ONLY].
```

- 3)Select fan speed: press FAN button, then you see in the display section [FAN] switch over in below sequence: [HIGH] → [MED] → [LOW] → [HIGH]. Select proper fan speed.
- 4)Power off: press ON/OFF button, indoor unit will be powered off, there are only time and the ambient temperature in the screen.

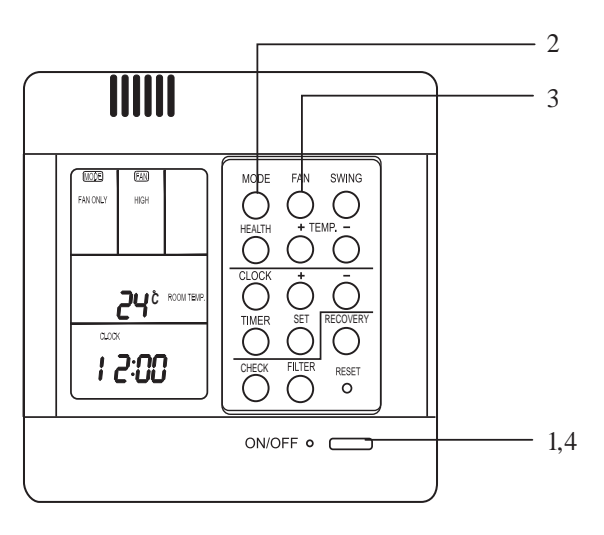

### AUTO operation, COOLING, HEATING and DEHUMIDIFICATION operation

- 1) Start up operation: press the button of ON/OFF, the system will start up, and will display on LCD.
- Select MODE: press the MODE button, then you will see in the display section [MODE] switch over in below sequence: [FAN ONLY] → [COOL] [DRY] → [HEAT] → [AUTO] → [FAN ONLY].
- 3) Change set temperature: press TEMP + or ñ every time, [SET] will display, and set temperature will increase/reduce 1 °C( F).
- 4) Select fan speed: press FAN button, then you see in the display section [FAN] switch over in below sequence: [HIGH] → [MED] → [LOW] → [HIGH].Select proper fan speed.
- 5) Select [SWING]: press [SWING] button, [SWING] will display, swing function is valid, press again, [SWING] will disappear, swing function is invalid.

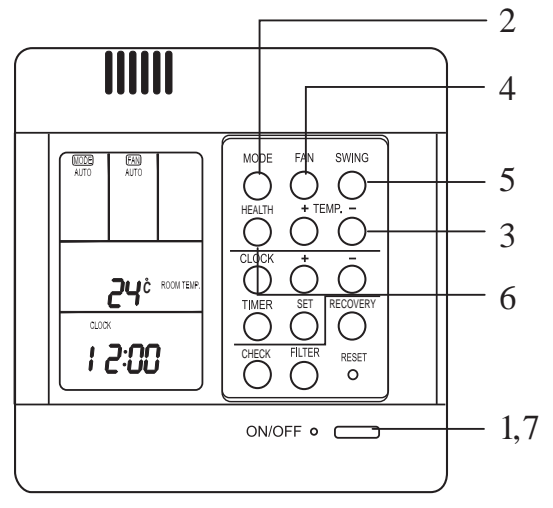

6) Set [HEALTH]: used to set the indoor health function. Press it once, [HEALTH] will display in the display section, then indoor health function is valid. Press it again, [HEALTH] will disappear, then the health function is invalid.

This function is valid only for the unit with health function.

7) Power off: press ON/OFF button, indoor unit is powered off. There are only time and the ambient temperature in the screen.

# **Operation instruction**

### **Set TIMER operation:**

Adjust clock: when powered on, for the first time to set timer function, the clock will be adjusted. Press *i* CLOCK*î* button, and set the current clock. Now, *i* CLOCK*î* will flash at the frequency of 2Hz every minute. Press the clock +/- button; the current clock can be adjusted. Until the proper time comes, press [SET].

### TIMER ON operation:

Press TIMER button, and keep pressing it, in the display section [TIMER] will switch over in below sequence:  $[ON] \rightarrow [OFF] \rightarrow [ON][OFF] \rightarrow [ON][OFF][DAILY] \rightarrow [$ ]. Select [TIMER] [ON], then [TIMER] [ON] flashes, press the clock +/- button to adjust the time of TIMER ON, press [SET] button.

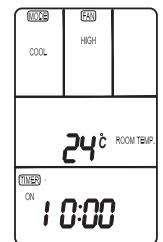

#### TIMER OFF operation:

Press TIMER button, and keep pressing it, in the display section [TIMER] will switch over in below sequence:  $[ON] \rightarrow [OFF] \rightarrow [ON][OFF] \rightarrow [ON][OFF][DAILY] \rightarrow [$ ]. Select [TIMER] [OFF], then [TIMER] [OFF] flashes, press the clock +/- button to adjust the time of TIMER OFF, press [SET] button.

#### TIMER ON-OFF operation:

Press TIMER button, and keep pressing it, in the display section [TIMER] will switch over in below sequence:  $[ON] \rightarrow [OFF] \rightarrow [ON][OFF] \rightarrow [ON][OFF][DAILY] \rightarrow []$ . Select [TIMER] [ON] [OFF]. Firstly, [TIMER][ON] flashes, press the clock +/- button to adjust the time of TIMER ON, press [SET]. [TIMER][ON] will be constant on. Then [TIMER] [OFF] flashes, press the clock +/- button to adjust the time of TIMER OFF, press [SET]. The time sequence of timer on and timer off will determine the mode is [TIMER] [ON]  $\rightarrow$  [OFF] or [TIMER] [OFF]  $\rightarrow$  [ON]. Note:

If the two times are the same, the unit will adjust the state after set time arrives according to the current state. If current state is in running mode, after set time arrives the unit will switch to i power offi state. If current state is in i power offi mode, after set time arrives, the unit will switch to running mode.
 When in TIMER setting state, if you do not input any button in continuous 10 seconds, the unit will think [SET] pressed.

#### **Cancel TIMER operation:**

In the timer operation state, press [TIMER] button, the unit will quit from the current timer operation state, and the set data will be memorized, then enter the next timer mode.

After timer be set, press ON/OFF to cancel timer mode. When in running again, timer mode will be continuous (without timer).

#### [FILTER] function

When the wired controller receives the filter-cleaned signal from indoor unit, [FILTER] will display. After finishing clean, press [FILTER], the sign [FILTER] disappears, and the controller will send the filter reset signal to indoor unit.

When the sign [FILTER] not display, it is invalid to press [FILTER] in short time.

### FILTER ELEVATING function: (only for the unit with elevating function)

In power off state, press [FILTER] for 5 seconds to enter filter elevating set state. In this state, the sign [FILTER] will flash at the frequency of 2Hz. By pressing [+] TEMP [-], filter can go up or down. Press TEMP [+], in timer section [UP] will display, while press TEMP [-], in timer section [DOWN] will display. Press [FILTER] button to quit the mode. This function is invalid for the AD\*2MMAHA models in this book.

### **DEMAND** operation function:

In the stop state of cooling mode, press [ON/OFF] button for 5 seconds to enter [DEMAND] cooling operation state, the sign [DEMAND] will display. In the 7-segmet liquid crystal screen of set temp. section, 10î will display in first position, which shows that No. 0 indoor unit has enter demand operation. In the second position, 1Lî will display, in the meantime, [COOL] will flash, [FAN][AUTO] is constant on. Press TEMP [+] [-] to set different indoor unit. Press [ON/OFF] to cancel [DEMAND] operation.

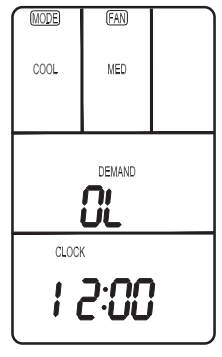

In the stop state of heating mode, press [ON/OFF] button for 5 seconds to enter [DEMAND] heating operation state, the sign

[DEMAND] will display. In the 7-segmet liquid crystal screen of set temp. section, 10î will display in first position, which shows that No. 0 indoor unit has enter demand operation. In the second position, 1 Hî will display, in the meantime, [HEAT] will flash, [FAN][AUTO] is constant on. Press TEMP [+] [-] to set different indoor unit. Press [ON/OFF] to cancel [DEMAND] operation.

#### **VENTILATION mode (only for the unit with fresh air function or heat recovery function)** Press [RECOVERY] button, then the unit will switch over the ventilation mode:

 $[] \rightarrow [VENTILATION][AUTO] \rightarrow [VENTILATION][RECOVERY] \rightarrow [VENTALATION][NORMAL] \rightarrow [], please select appropriate ventilation mode.$ 

### Query indoor malfunction history:

In the state of power on or power off, press [CHECK] button, enter the malfunction-querying mode of all indoor units in the group. Then [CHECK] and [UNIT NO.] will display, and the actual indoor numbers will be displayed in some sequence (unit number is in decimals). At the same time, in the time region, there will be the current malfunction and the latest time malfunction, the displaying format is [XX:YY], in which XX stands for the current malfunction, if normal, it will display  $i - \hat{i}$ ; YY stands for the latest time malfunction. The failure code of every unit will display for 3 seconds. After the failure codes of all indoor units in the whole group are displayed, the mode will quit automatically.

### **Clear abnormal state and malfunction history:**

In normal state, press [CHECK] button for 5 seconds to clear abnormal states, at the same time, wired controller will send the data of i clear abnormal stateî, but the malfunction history still retains. In normal state, press [CHECK] button for 15 seconds, except for malfunction states, the malfunction history in wired controller will be cleared.

#### Query indoor performance state:

Under normal condition, press ì Settingî button for 5 seconds until the temperature zone on the liquid crystal screen shows [XX], referring to the unit number of indoor units and select unit, and select unit number by ì Temp. +/-î button. The time zone displays [YZZZ], in which, Y refers to the data type and ZZZ to the responding data. Select the data type by ì Time +/-î button.

| Y | ZZZ                                                | System                                                                        |
|---|----------------------------------------------------|-------------------------------------------------------------------------------|
| А | Temperature of indoor unit transducer TA           | Actual value, decimal system                                                  |
| В | Temperature of indoor unit transducer TC1          | Actual value, decimal system                                                  |
| С | Temperature of indoor unit transducer TC2          | Actual value, decimal system                                                  |
| D | PMV step of indoor units                           | Actual value/2. decimal system(e.g. indication of 50 with actual step of 100) |
| Е | Communication address between indoor/outdoor units | Actual value, sexadecimal system                                              |
| F | Central address                                    | Actual value, sexadecimal system                                              |

Under the inquiring state, press i CHECKî button to quit the inquiring state and return to the normal operating state.

How to change the function switches?

| No.  | Туре                    | State of switch | Function description             |
|------|-------------------------|-----------------|----------------------------------|
| J03  | Display of room         | Connected       | Yes                              |
|      | temperature             | Cut off         | No                               |
| SW01 | Changeover of master or | ON              | Set as slave controller          |
| (1)  | slave controller        | OFF             | Set as master controller         |
| SW01 | °C or °F                | ON              | F                                |
| (2)  |                         | OFF             | °C                               |
| D1   | Shorten time function   | Connected       | Indoor unit in shorted time      |
|      |                         |                 | function                         |
|      |                         | Cut off         | Common control                   |
| D2   | Compulsorily defrost    | Connected       | Send compulsorily defrost signal |
|      |                         |                 | to indoor unit                   |
|      |                         | Cut off         | Common control                   |

Note: The switches in grey can be operated after opening the cover of wired

### **Operation instruction**

### AUTO, COOL, HEAT and DRY Operation

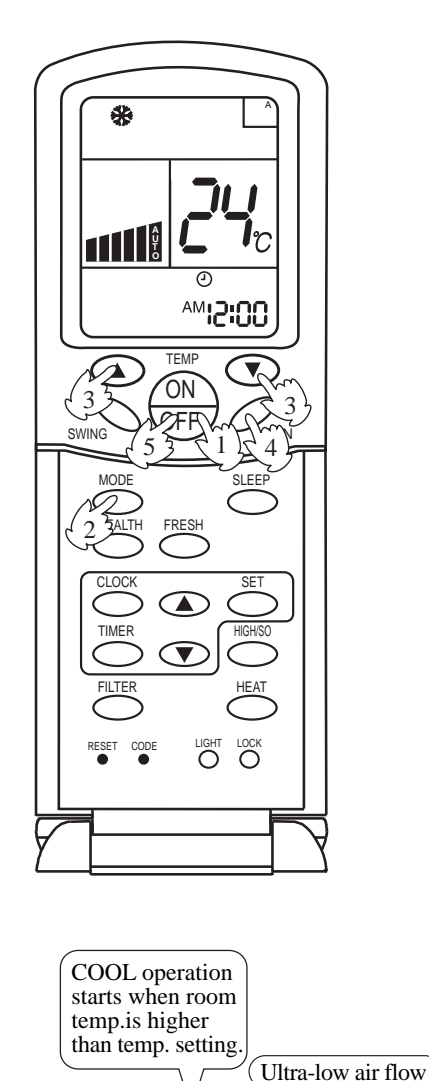

Temp. setting +2 C Temp.setting

#### 1. Unit start

Press ON/OFF button, unit starts.

Previous operation status appears on LCD (except for TIMER,SLEEP and SWING setting)

#### 2.Select operation mode

Press MODE button. At each press, operation mode changes as follows:

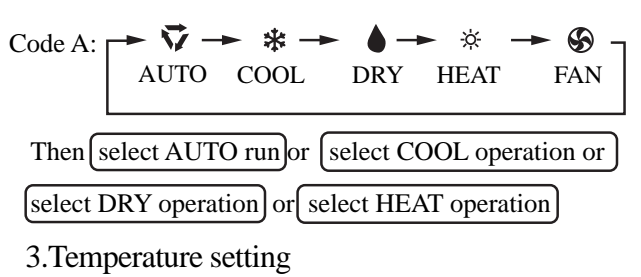

Press TEMP button.

- ▲ Every time the button is pressed, temp. setting increases 1 °C; if the button is kept pressed, temp. setting will increase quickly.
- Every time the button is pressed, temp. setting decreases 1°C, if the button is kept pressed, temp. setting will decrease quickly.

Set proper temperature

#### 4.Adjust FAN button

Press FAN button. At each press, fan speed changes as follows:

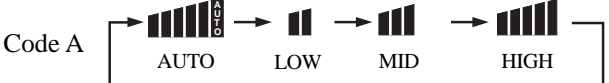

Air conditioner will run at the selected fan speed.

#### 5. Unit stop

Press ON/OFF button, unit stops.

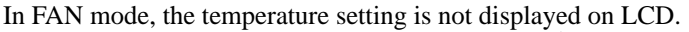

On reaching temp.setting

+2°C, unit will run in mild

DRY mode.

In DRY mode, when room temperature becomes 2°C higher than temperature setting, unit will run intermittently at LOW speed regardless of FAN setting. When room temperature is lower than temperature setting, unit will only run FAN operation.

In HEAT mode, warm air will blow out after a short period of time due to cold-draft prevention function.

### Fan Operation (Only for Code A)

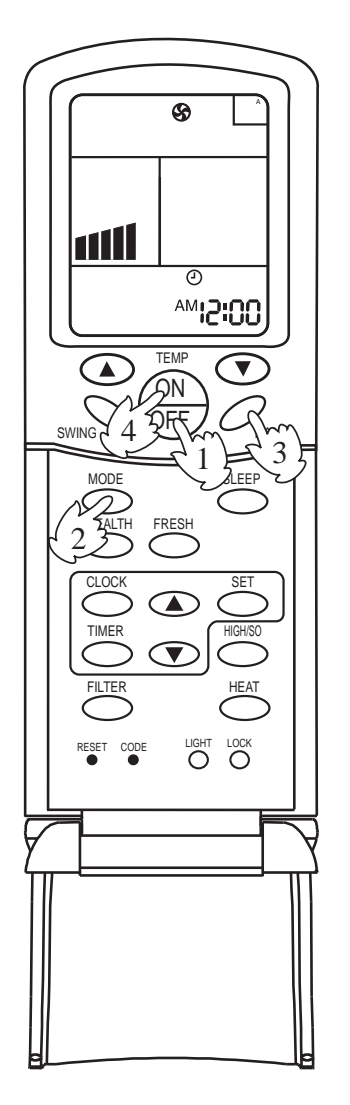

### 1.Unit start

Press ON/OFF button to start your air conditioner. Previous operation status appears on LCD (except for TIMER, SLEEP, and SWING setting).

#### 2.Select operating mode

Press MODE button. At each press, operation mode changes as follows:

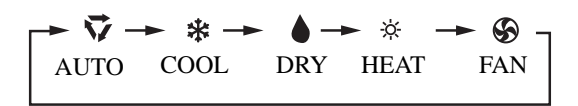

Then select FAN

### 3. Adjust fan speed

Press FAN button. At each press, fan speed changes as follows:

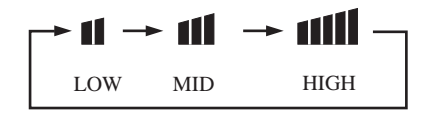

Air conditioner will run at the selected fan speed. When in AUTO mode, unit will adjust fan speed according to room temperature automatically.

4. Unit stop

Press ON/OFF button to stop unit.

About FAN mode When the air conditioner runs in FAN mode, it is not possible to select AUTO FAN or to set temperature.

### Adjusting air flow direction (Models in this manual have no this function)

AUTO SWING

Press SWING button.

Up and down airflow varies upwards and downwards. Left and right airflow varies left and right sides.

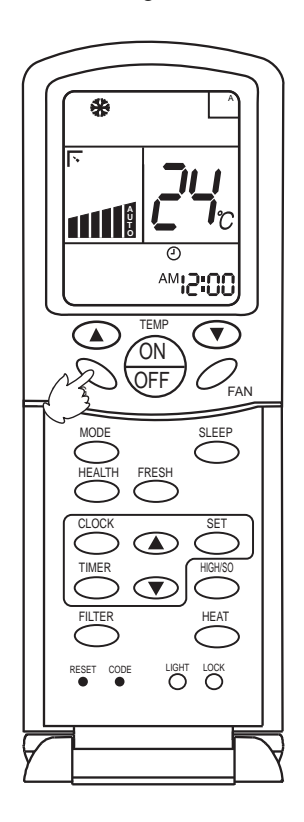

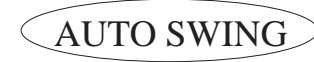

When the automatic swing louver moves to the proper angle, press SWING button can fix the airflow direction.

- Always use SWING button on the remote controller to adjust flaps. Adjusting them by hand may result in air conditioner's abnormally running.
- In COOL or DRY mode, do not leave the louver in downward position for a long time, as the water vapor close to the grille may condense and water may drop from the air conditioner.
- Please carefully set temperature when children, old or infirm people ues the air conditioner.
- If the vertical flapsare completely turned towards left or right, the louver will drop water.
- Never adjust the louver directly by hand, as this could make it work abnormally. If the louver work abnormally, stop unit, restart and adjust the louver by remote controller.

After unit stops: Displays on the LCD disappear. All indicators on the indoor unit go out. Swing louver automatically close the air outlet.

Hints:

As in COOL mode air flows downwards, adjusting airflow horizontally will be much more helpful for a better air circulation

As in HEAT mode air flows upwards, adjusting airflow downward will be much more helpful for a better air circulation.

Be careful not to catch a cold when cold air blows downward directly.

### **Timer ON/OFF Function**

Set clock correctly before starting TIMER operation

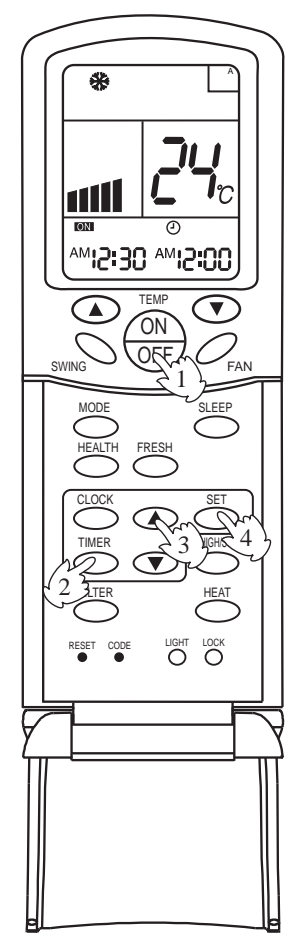

1.Unit start

After unit start, select your desired operation mode (operation mode will be displayed on LCD)

2.TIMER mode selection

Press TIMER button on the remote controller to change TIMER mode. Every time the button is pressed, display of TIMER mode changes as follows:

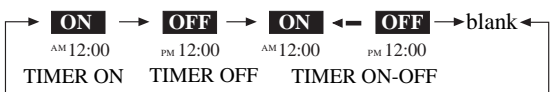

Then select TIMER mode as needed (TIMER ON or TIMER OFF). Now **ON** or **OFF** will flash.

### 3.TIMER setting (press time adjust buttons )

- ▲ Every time the button is pressed, time increases 10 minutes. If the button is kept pressed, time will changes quickly.
- ▼ Every time the button is pressed, time decreases 10 minutes. If the button is kept pressed, time will changes quickly. It can be adjusted within 24 hours at will.

#### 4.Confirm setting

After setting correct time, press SET button to confirm time. Now

#### ON OF OFF stop flashing.

Time displayed: unit starts or stops at X hour X min (TIMER ON or TIMER OFF)

#### 5.Cancel TIMER mode

Just press TIMER button several times until TIMER mode disappears.

#### Hints:

After replacing batteries or if a power failure occurs, TIMER setting must be reset.

Remote controller has memory function. When you use TIMER mode next time, just press SET button after mode selection if timer setting is the same as the previous one.

# Maintenance

\*Only when the air cleaner is switched off and disconnected to the power supply can it be cleaned, or electric shock and injury may appear.

| Cleaning the air outlet port and the shell    | ll:)                                            |
|-----------------------------------------------|-------------------------------------------------|
|                                               | Attention                                       |
| • Do not clean them with hot water of abo     | ove 50* to avoid fading or distorting.          |
| • Wipe them with soft dry cloth.              |                                                 |
| • Water or neutral dry cleanser is recomm     | ended if the dust cannot be removed.            |
| • The Wind Deflector can be dismantled t      | o clean (as below).                             |
|                                               |                                                 |
| Cleaning Wind Deflector:                      |                                                 |
| • Do not wipe the wind deflector with wat     | ter forcibly to avoid falling off.              |
| r                                             |                                                 |
|                                               |                                                 |
| Cleaning Air Cleaner:                         |                                                 |
|                                               | Attention                                       |
| • Donít rinse the air cleaner with hot wate   | er of above 50* to avoid fading and distorting. |
| • Don't put the air cleaner on the fire to di | ry to avoid catching fire.                      |
| • Wipe dust with water or dust collector.     |                                                 |
| (A) Wipe dust with dust collector.            | (B) Clean it with soft bush in mild detergent   |
|                                               | if there is too much dust on it                 |
|                                               |                                                 |

Throw off the water and airing it in the cool dry condition.

Maintenance before and after Operating Season

Before Operating Season:

- 1. Please make the following checkup. If abnormal condition occurs, consult the after-service personnel.
  - There is no blockage in inlet port and outlet port of outdoor and indoor units.
  - The ground line and the wiring are in the proper state
- 2. After cleaning, the air cleaner must be mounted.
- 3. Switch on to the power.
- After Operating Season:
- 1. In sunny days, blowing operation can be performed for half a day to make the inside of machine dry.

2. Electrical power should be cut down to economize electricity, or the machine will still consume power. Air cleaner and shell must be mounted after cleaning.

# Fault Checkup

Please check the following when consigning repair service:

|                  | Symptoms                                                   | Reasons                                                                                                    |
|------------------|------------------------------------------------------------|----------------------------------------------------------------------------------------------------|
|                  | • Water flow sound                                         | Water flow sound can be heard when starting operation, during operation<br>or immediately after stopping operation. When it starts to work for<br>2-3 minutes, the sound may become louder, which is the flowing sound<br>of refrigerant or the draining sound of condensed water.                                                                                                    |
| roblems          | • Cracking sound                                           | During operation, the air conditioner may make the cracking sound,<br>which is caused from the temperature changes or the slight dilation<br>of heat exchanger.                                                                                                    |
| e not pi         | • Terrible smell in outlet air                             | The terrible smell, caused from walls, carpet, furniture, clothing, cigarette and cosmetics, attaches on the conditioner.                                                                                                    |
| ese are          | <ul> <li>Flashing operating<br/>indicator</li> </ul>       | When switching it on again after power failure, turn on the manual power switch and the operating indicator flashes.                                                                                                    |
| All the          | • Awaiting indication                                      | It displays the awaiting indication as it fails to perform refrigerating<br>operation while other indoor units are in heating operation. When the<br>operator set it to the refrigerating or heating mode and the operation<br>is opposite to the setting, it displays the awaiting indication.                                                                                                    |
|                  | • Sound in shutdown indoor unit or white steam or cold air | To prevent oil and refrigerant from blocking the shutdown indoor units, refrigerant flows in the short time and make the sounds of refrigerant flowing. Otherwise, when other indoor units performs heating operation, white steam may occur; during refrigerating operation, cold air may appear.                                                                                                    |
|                  | • Clicking sound<br>when switching the<br>air condition on | When the conditioner is powered on, the sound is made due to the resetting of the expansion valve.                                                                                                    |
|                  | • Start or stop working automatically                      | Check if it is in the state of Timer-ON and Timer-OFF.                                                                                                    |
| ke another check | • Failure to work                                          | Check if there is a power failure.<br>Check if the manual power switch is turned off.<br>Check if the supply fuse and breaker are disconnected.<br>Check if the protective unit is working.<br>Check if refrigerating and heating functions are selected simultaneously<br>with the awaiting indication on line control.                                                                              |
| Please mal       | • Bad cooling & heating effects                            | Check if air intake port and air outlet port of outdoor units are blocked.<br>Check if the door and windows are open.<br>Check if the filtering screen of air cleaner is blocked with sludge or<br>dust.<br>Check if the setting of wind quantity is at gentle breeze or low wind.<br>Check if the setting of operation is at the Fan Operation state.<br>Check if the temperature setting is proper. |

Under the following circumstances, immediately stop the operation, disconnect the manual supply switch and contact the after-service personnel.

- When buttons are inflexible actuated;
- When fuse and breaker have been burnt over and over;
- When there are foreign objects and water in the refrigerator;
- When it cannot still be operated after removing the operation of protective unit;
- When other abnormal conditions occur.

The standard attached accessories of the units of this series refer to the packing; prepare other accessories according to the requirements of the local installation point of our company.

1. Before installation [before finishing the installation, don't throw away the attached parts required for the installation]

- Determine the route to move the unit to the installation site;
- Donít tear the package open before moving the unit to the installation site. When unpacking is needed, a soft material or protector block with ropes can be used to lift the unit to avoid damaging or scraping of the unit.
- 2. Select the installation site

(1) The installation site should be selected according the following conditions, which should be approved by users.

- where an ideal air distribution can be ensured;
- where there is no blockage in the air passage;
- where the condensed water can be drained out properly;
- where the strength can bear the weight of the indoor unit;

• where enough space can be ensured for maintenance. The outside air should be input from the outdoor directly from the blast pipe. If the blast pipe canít be jointed, the air canít be input from the suspended ceiling.

• where the lengths of the piping between indoor units and outdoor units are within the allowable range (refer to Installation of Outdoor Units)

• where the distance of at least 1m between indoor units, outdoor units, mains supply,

connecting wires and television or radio should be kept as to avoid the image disturbance and noises of the above electrical appliances. (Even if 1m can be ensured, noise might occur if there is strong electric wave.) Additionally, equipments, television or other valuables canít be put under the unit as to avoid the condensed water of the unit from dropping into the above articles, causing damaging.

(2) Height of Ceiling:

The ceiling should be located at the place, where the central position

of air outlet port is less than 3m high above the ground.

(3) Hoisting studs should be used during installation. Check if the location can bear the weight of the unit. Reinforce it before installation if necessary.

3. Preparation before Installation

(1) Location relation between inspection hole on the ceiling and the unit and the hoisting studs (unit: mm).

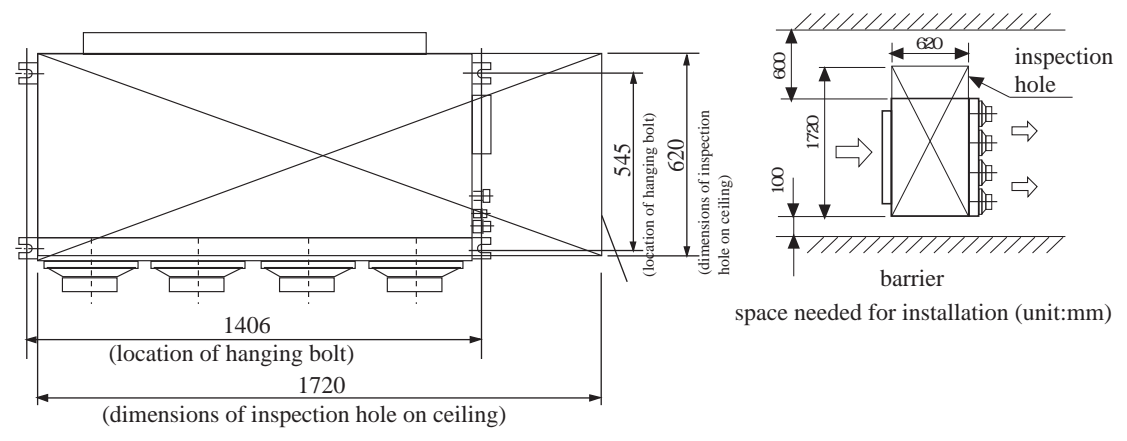

(2) If necessary, make a hole for installation and inspection on the ceiling. (used for the situation with a ceiling)

- For the size of the inspection hole on the ceiling, please refer to the above drawing.
- Before installation, finish all the preparations for all piping connected to indoor units (refrigerant, water drainage) and wiring (connection line of the line control, connection line between indoor units and outdoor unit) so that they can be connected with indoor units right after installation.
- For the inspection hole, the ceiling might be reinforced to keep the evenness of the ceiling and avoid the vibration of the ceiling. For details, please consult the construction contractor.
- (3) Install the hoisting studs (M10 bolts)

In order to support the weight of the unit, use barb bolts in the situation with a ceiling. In the situation with the new ceiling, use inlaid bolts, embedded bolts or other parts provided on site. Before proceeding the installation, adjust the gap between the bolt and the ceiling.

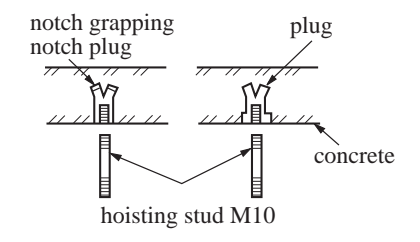

(4) Installation of Indoor Units
Fix the indoor unit with the hoisting stud. If necessary, the machine can be hanged on the beam with bolts instead of the hoisting stud.

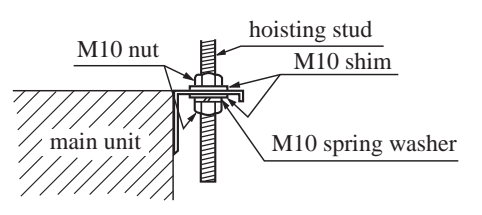

NB: When the sizes of the main unit donít match the hole on the ceiling, regulate the slot on the hanging bracket.

#### Adjusting the level

- (a) Adjust the level with a level meter or according to the following ways:
  - Make the adjustment as shown in the figure below.

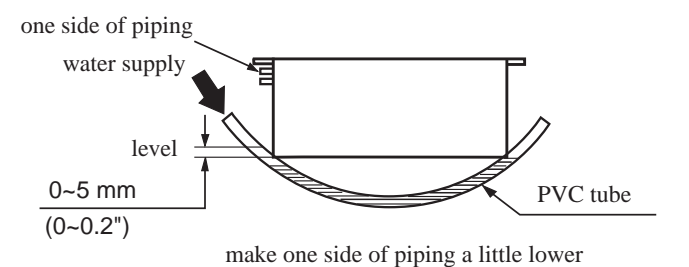

(b) Unless it is regulated to the level position, faults or errors might occur for the floater switch.

Choice of Blowing Wind from Blower (when using the high performance filter)

The blower is provided with a red terminal and a white terminal. The standard wind choice has been set before delivery. When the use of optional components, such as the high performance filter, causes the static pressure rising, change the connection of the connector mounted on the side of the control cabinet, as shown as follows.

| standard blowing wind (at delivery)                                                                                                    | high-speed blowing wind                                                                                                    |
|----------------------------------------------------------------------------------------------------|----------------------------------------------------------------------------------------------------|
| one side of<br>control cabinet<br>white<br>mole side<br>white<br>white<br>white<br>mole side<br>one side<br>one side<br>one side<br>one side<br>white<br>connon<br>connon<br>conno<br>connon<br>connon<br>conno<br>connon<br>connon<br>connon<br>conno<br>conno<br>co<br>conno | white<br>blue<br>yellow<br>of plower<br>of plower<br>of plowe |

Static Pressure Range unit: Pa

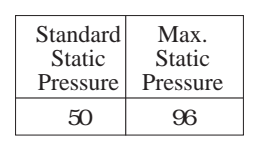

#### 5. Drainpipes

- (a) Keep a gradient (1/50-1/100) of the drainpipes and avoid lobing or curving.
- Proper Piping

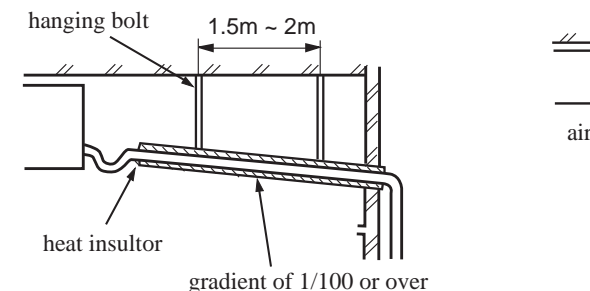

• Improper Piping

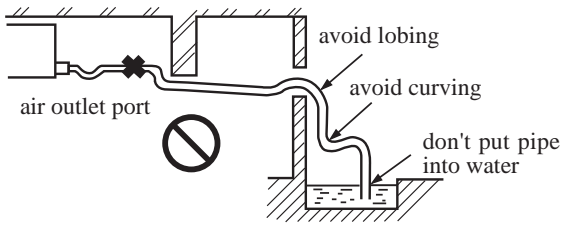

- (b) When connecting the drainpipe to the equipment, don't apply too much force on one side of the equipment. Meanwhile, the piping should be positioned as close to the equipment as possible.
- (c) For the drainpipe, the general purpose hard PVC tube can be purchased at local shops. During the connection, insert the end of PVC tube into the wash port and fasten it with drainage hose and thread clip. Binding agents shouldn't be used to connect the wash port and drainage hose.

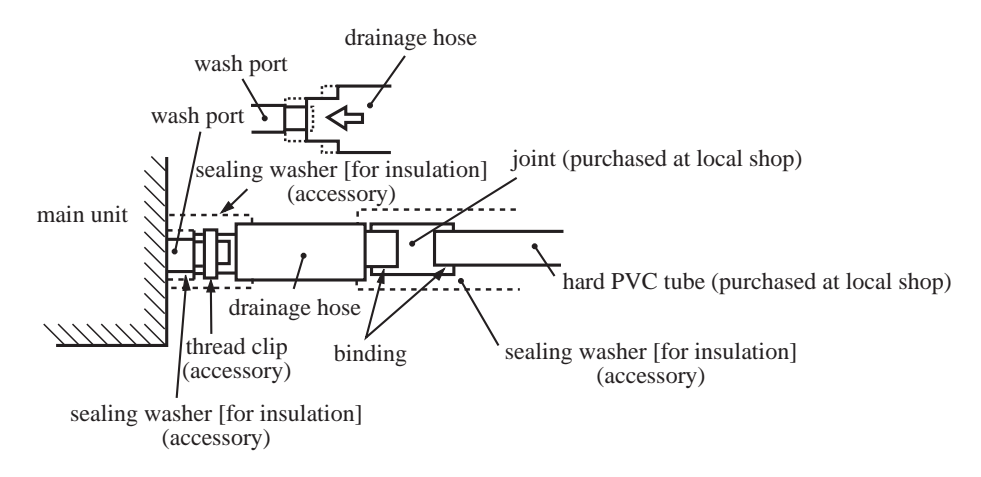

(d) When the laid drain piping is used for multiple equipments, the public piping should be lower about 100mm than the wash ports of equipments, as shown in the figure. Thicker pipes should be used for this application.

ensure the biggest height difference (about 100mm)

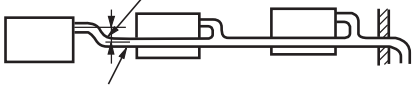

gradient of 1/100 or over

- (e) The hard PVC tube in the room must be provided with the heat insulating layer.
- (f) The water pipe should be lifted to the height of 500mm above the ceiling. If there is any barrier above the ceiling, a bracket and the like can be used to bypass the barrier. If the extended height exceeds 500mm, there will be too much back flow amount, causing the overflow in the waterspout. Therefore, the height of the drainpipe should be controlled within the allowance given below.

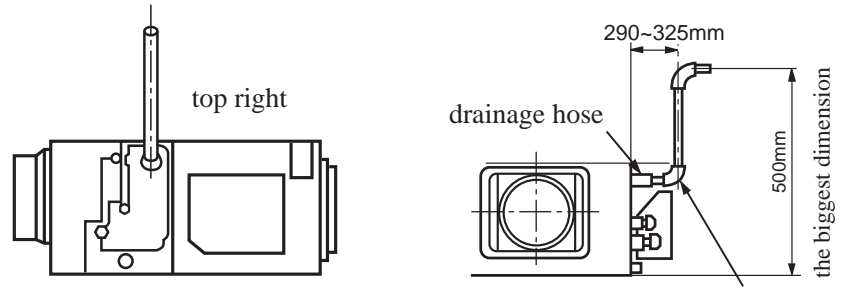

connector (purchased at local shop)

(g) Donít place the drainpipes at the places where there is irritant gas. Donít put the drainpipe directly into the sewer, where there might be gases with sulfur.

#### Testing Drainage System

- (a) After finishing the electrical system, test the drainage system.
- (b) During testing, make sure that the water flow passes the piping correctly without any water leakage at the connection.
- (c) In the condition of new house, test the drainage system before fitting up the ceiling.
- (d) Even if it is installed in the season needed to heating, the testing should also be performed.

#### Procedures

- (a) Provide about 1000cc of water to the equipment via air outlet port with the feed pump.
- (b) During refrigerating operation, check the drainage system..

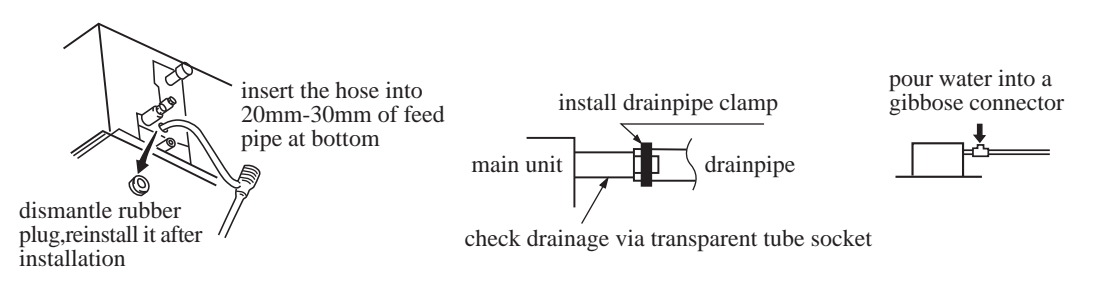

Before completing the electrical connection, a gibbose connector shall be installed on the drainpipe as to provide it with a water inlet port. Then, if any leakage exists in the piping, check it to make the water flow of the drainpipe smooth.

- /// 6. Installation of Air Return & Air Exhaust Pipes main unit of air conditioner For the choice and installation of air return port, air return pipe, air exhaust port and exhaust pipe, ceiling air return please consult service personnel of suface pipe Haier company. Calculate the design (purchased exhaust pipe special exhaust port chart and exterior static pressure, at local (purchased at (purchased at local shop) local shop) special air return pipe and select the exhaust pipe with shop) (purchased at local inspection appropriate length and shapes. shop) with air cleaner hole
  - The length difference between pipes should be limited to be less than 2:1;
  - Make the piping as short as possible;
  - Keep the min. elbow quantity;
  - Wind the heat insulating material around the flange between the main unit and the exhaust pipe for heat insulation and sealing. Install the piping before fitting up the ceiling.
- 7. Connection of Air Return Pipe & Exhaust Port
  - (a) Intake of fresh air (at simplex feeding)

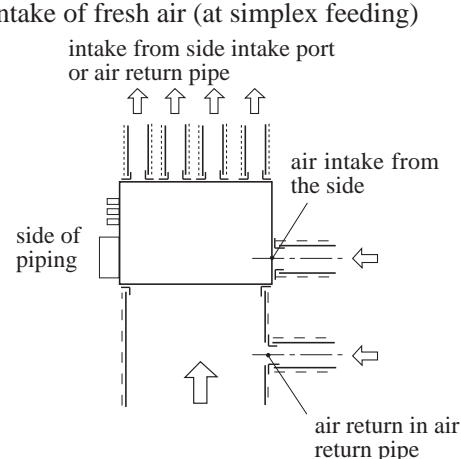

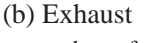

incorrect

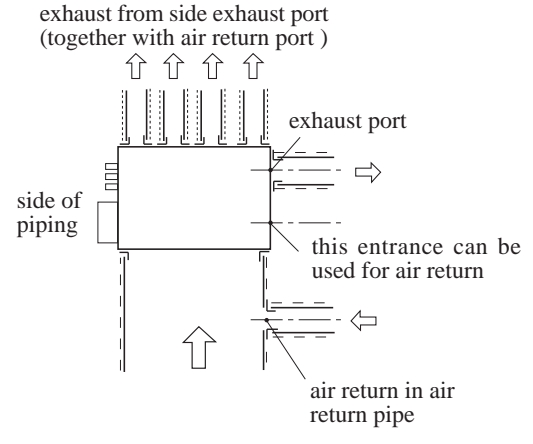

incorrect

correct

(c) The blast pipe should be heat-insulated as to prevent condensation.

#### 8. Cautions in Installation of Air Return Pipe & Exhaust Pipe

- It is recommended to use the blast pipes, which can be anti-condensation and absorb sound. (purchased at local shops)
- Complete the installation of the blast pipes before fitting up the suspended ceiling.
- Heat insulation should be made for the blast pipes.
- The special exhaust port should be arranged at the place where the air is distributed evenly.
- An inspection hole should be left on the surface of the ceiling for future maintenance.

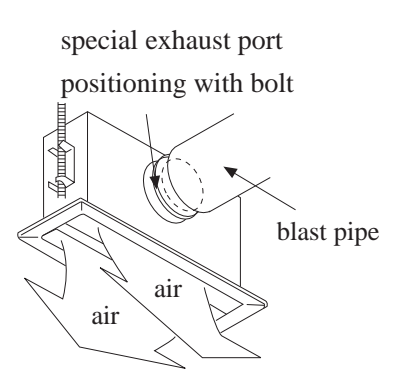

- 9. Examples for Bad Installation
  - The unit is not equipped with the air return pipe and the inner side of the suspending ceiling is used as the blast pipe, causing the humidity increasing due to irregular air mass, strong wind or sunlight from the outside world.
  - There might be condensate dropping down at the outer side of the blast pipe. The humidity is high, even if the inner side of the suspended ceiling isnít used as a blast pipe in new concrete buildings. At this time, the whole body should use the thermo wool for heat preservation (the thermo wool can be packed with a steel wire).
  - It is operated under the conditions beyond the limits, leading to the overload of the compressor. Affected by the capacity of the exhaust fan, and the strong wind and wind direction in the
  - outer flue, when the blowing quantity of the air conditioner exceeds the limits, the drained water of the heat exchanger will overflow, causing water leakage.

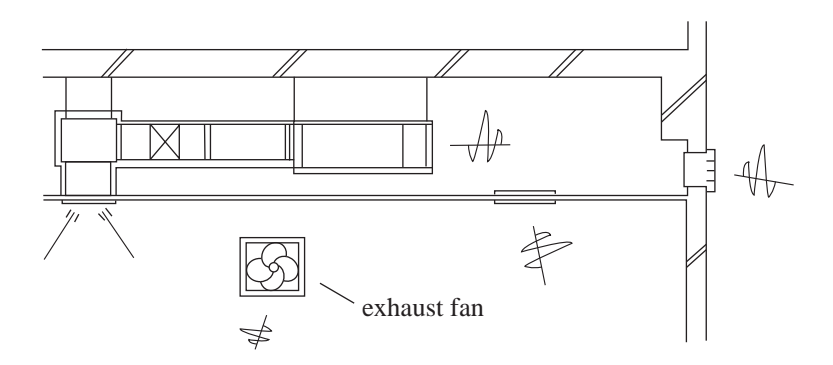

example of bad installation

### (Tubing Permissible Length & Height Difference)

Please refer to the attached manual of outdoor units.

#### Piping Materials & Heat Insulating Materials

As to prevent condensation, heat insulating treatment should be performed. The heat insulating treatment for gas and liquid piping should be done respectively.

Tubing Materials & Specifications

| Heat Insulating Vesicant polythene | • |
|------------------------------------|---|
| Material thickness: over /mm       |   |
|                                    | _ |

Pining

Hard PVC tube VP31 5mm

| Mo                 | odel                                                         | AD322MMAHA | AD382MMAHA<br>AD482MMAHA |
|--------------------|--------------------------------------------------------------|------------|--------------------------|
| Fubing Size        | Gas pipe                                                     | Ø 15.88    | Ø19.05                   |
| (mm)               | Liquid pipe                                                  | Ø 9.52     | Ø 9.52                   |
| Tubing<br>Material | Phosphor deoxybronze seamless pipe (TP2) for air conditioner |            |                          |

#### Refrigerant Filling Amount

Add the refrigerant according to the installation instruction of outdoor unit. The addition of R22 refrigerant must be performed with a measure gage to ensure the specified amount or compressor failure can be caused by filling too much or little refrigerant.

Connecting Procedures of Refrigerant Tubing

Proceed the flare tube connecting operation to connect all the refrigerant tubes.

- Dual wrenches must be used in the connection of indoor unit tubing.
- Mounting torque refers to the right table

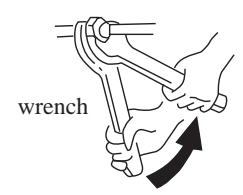

| Outer Diameter of<br>Tubing (mm) | Mounting Torque |
|----------------------------------|-----------------|
| Ø 9.52                           | 32.7~39.9N.m    |
| Ø 15.88                          | 78.4~98.0N.m    |
| Ø 19.05                          | 97.2~118.6N.m   |

### Cutting and Enlarging

Cutting or enlarging pipes should be proceeded by installation personnel according to the operating criterion if the tube is too long or flare opening is broken.

### Vacuumizing

Vacuumize from the stop valve of outdoor units with vacuum pump. Refrigerant sealed in indoor machine is not allowed to use for vacuumization.

### Open All Valves

Open all the valves of outdoor units. [NB: oil balancing stop valve must be shut up completely when connected one main unit.]

### Checkup for Air Leakage

Check if there is any leakage at the connecting part and bonnet with hydrophone or soapsuds.

| ( | Connecting |
|---|------------|
|---|------------|

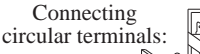

- 1. Connecting circular terminals: The connecting method of circular terminal is shown in the Fig. Take off the screw, connect it to the terminal tier after heading it through the ring at the end of the lead and then tighten it.
- 2. Connecting straight terminals: The connection methods for the circular terminals are shown as follows: loosen the screw before putting the line terminal into the terminal tier, tighten the screw and confirm it has been clamped by pulling the line gently.
- 3. Pressing connecting line After connecting line is completed, press the connecting line with clips which should press on the protective sleeve of the connecting line.

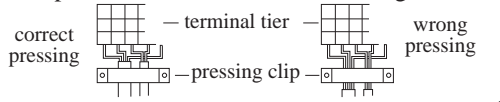

- 1. Remove the upper cover of wired controller.
  - (Do not damage the PC panel on the rear cover of line control when removing the upper cover).

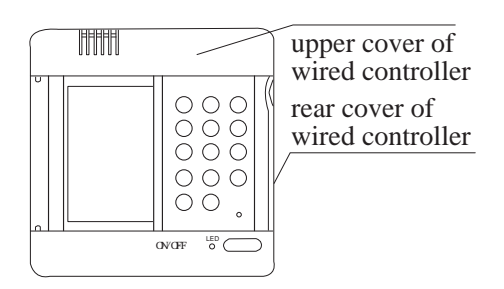

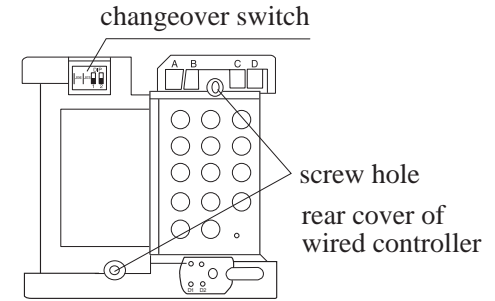

2. Install the wired controller.

Drill two holes on the wall according to the positions of two bolts on the rear cover of the line control, plug a peg into each hole, and fix the rear cover on the wall with the wood screws onto the holes.

Note: Install the back cover of the wired controller on even wall surface and screw the wood bolt slightly in order not to damage the wired controller.

3. Changeover of the switch.

For details, please refer to the dialing code instruction of line control at page 30.

- 4. Wiring:
- One wired controller controls one indoor unit

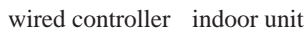

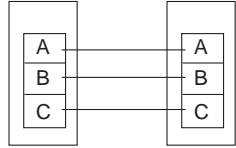

| • | Main & auxiliary wired controllers control one |
|---|------------------------------------------------|
|   | indoor unit                                    |

| m<br>wired c | ain<br>controlle | r wire | auxiliary<br>wired controller |  |             | indoor unit |  |  |
|--------------|------------------|--------|-------------------------------|--|-------------|-------------|--|--|
|              | A<br>B<br>C      |        | A<br>                         |  | A<br>B<br>C |             |  |  |

• One line controls multiple indoor units. Meanwhile, adjust the disc dialing code SW01 of indoor units (0 stands for the main unit,1-15 stands for the other sub units in sequence

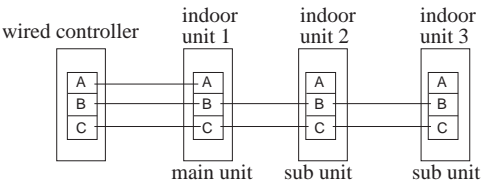

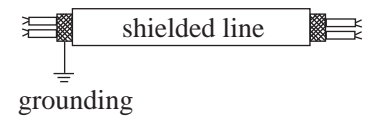

- Note: Shielded lines must be used for the connection between indoor unit control panel and line control as well as the signal line connection between indoor units and outdoor units so that the shielded lays of signal lines of indoor & outdoor units are connected with each other and the shielded lay at the side of the signal line of outdoor unit are one-point grounded. Or disturbance will lead to abnormal operation of the machine. Make sure that the connection at terminals is so rigid as to avoid contacting the shielded lines.
- 5. Close the upper cover of line control without pressing the connection.

Note: 1.Electrical switches and signal lines are self-provided. 2. Donít touch the PC panel with your hands.

### ▲ Warning

- Electrical construction should be made with specific mains circuit by the qualified personnel according to the installation instruction. Electric shock and fire may be caused if the capacity of power supply is not sufficient.
- During arranging the wiring layout, specified cables should be used as the mains line, which accords with the local regulations on wiring. Connecting and fastening should be performed reliably to avoid the external force of cables from transmitting to the terminals. Improper connection or fastness may lead to burning or fire accidents.
- There must be the ground connection according to the criterion. Unreliable grounding may cause electrical shocks. Do not connect the grounding line to the gas pipe, water pipe, lightening rod and telephone line.

### ▲ Attention

- Only copper wire can be used. Breaker for electric leakage should be provided, or electric shock may occur.
- The wiring of the mains line is of Y type. The power plug L should be connected to the live wire and plug N connected to null wire while should be connected to the ground wire. For the type with auxiliary electrically heating function, the live wire and the null wire should not be misconnected, or the surface of electrical heating body will be electrified. If the power line is damaged, replace it by the professional personnel of the manufacturer or service center.
- The power line of indoor units should be arranged according to the installation instruction of indoor units.
- The electrical wiring should be out of contact with the high-temperature sections of tubing as to avoid melting the insulating layer of cables, which may cause accidents.
- After connected to the terminal tier, the tubing should be curved into be a U-type elbow and fastened with the pressing clip.
- Controller wiring and refrigerant tubing can be arranged and fixed together.
- The machine canít be powered on before electrical operation. Maintenance should be done while the power is shut down.
- Seal the thread hole with heat insulating materials to avoid condensation.
- Signal line and power line are separately independent, which canít share one line. [Note: the power line, signal line are provided by users. Parameters for power lines are shown as below: 3 (1.0-1.5) mm<sup>2</sup>; parameters for signal line: 2 (0.75-1.25)mm<sup>2</sup>(shielded line)]
- 5 butt lines (1.5mm) are equipped in the machine before delivery, which are used in connection between the valve box and the electrical system of the machine. The detailed connection is displayed in the circuit diagram.

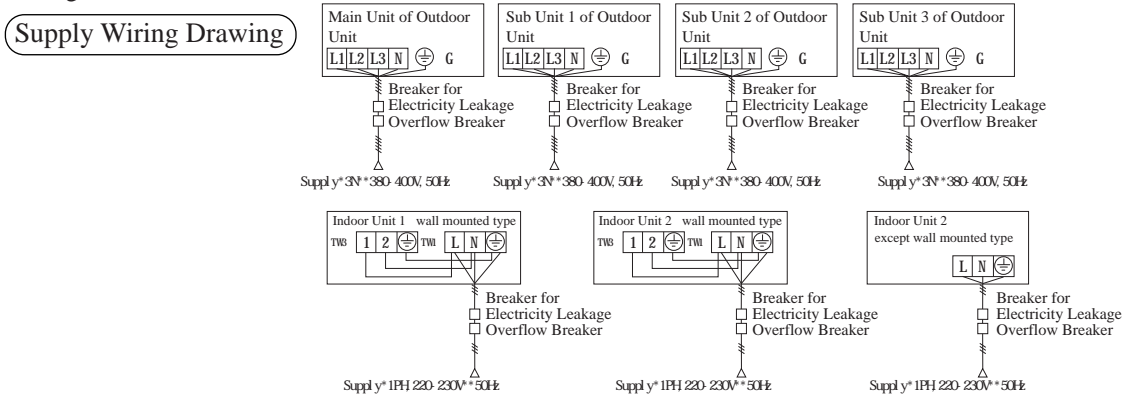

• Indoor units and outdoor units should be connected to the power source separately. Indoor units must share one single electrical source, but its capacity and specifications should be calculated. Indoor & outdoor units should be equipped with the power leakage breaker and the overflow breaker.

#### (Signal Wiring Drawing)

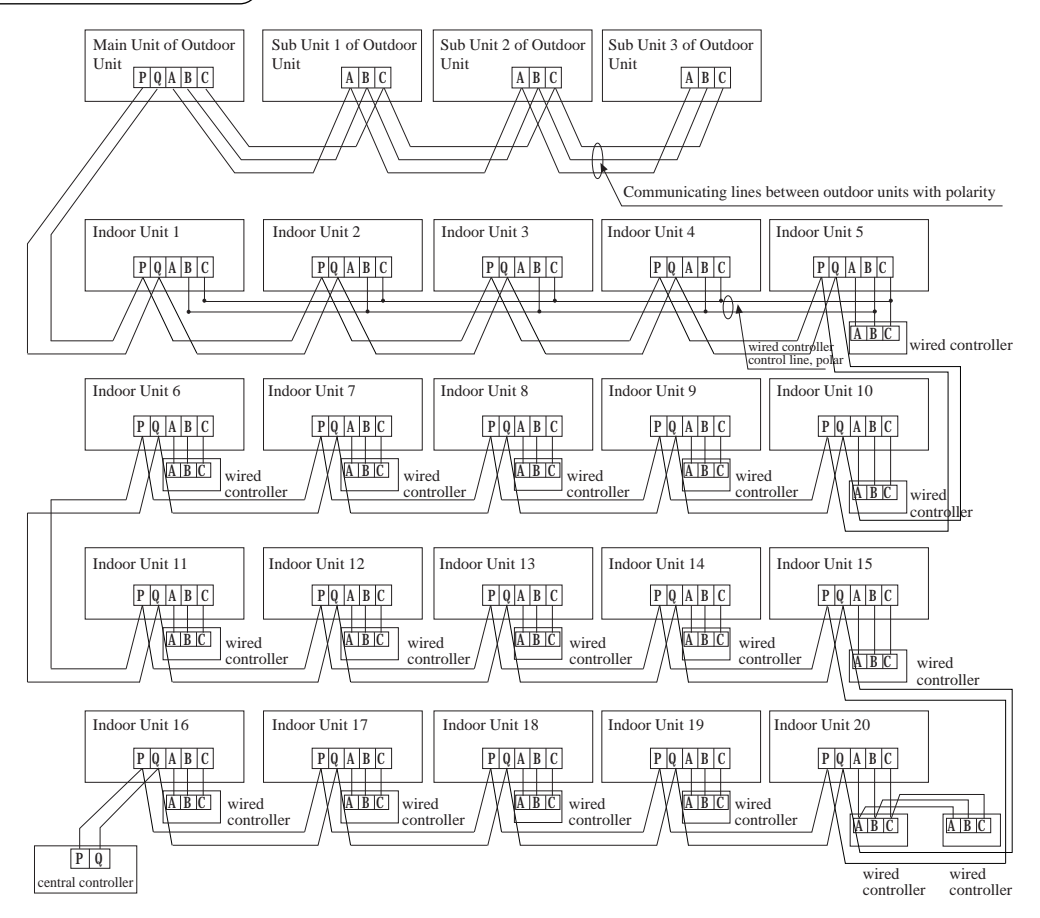

Outdoor units are of parallel connection via three lines with polarity. The main unit, central control and all indoor units are of parallel connection via two lines without polarity. There are three connecting ways between line control and indoor units:

- A. One line control controls multiple units, i.e. 2-16 indoor units, as shown in the above figure, (1-5 indoor units). The indoor unit 5 is the line-controlled main unit and others are the line-controlled sub units. The remoter control and the main unit (directly connected to the indoor unit of line control) are connected via three lines with polarity. Other indoor units and the main unit are connected via two lines with polarity.SW01 on the main unit of line control is set to 0 while SW01 on other sub units of line control are set to 1, 2, 3 and so on in turn. (Please refer to the code setting A at page 25)
- B. One line control controls one indoor unit, as shown in the above figure(indoor unit 6-19). The indoor unit and the line control are connected via three lines with polarity.
- C. Two line controls control one indoor unit, as shown in the figure (indoor unit 20). Either of the line controls can be set to be the master line control while the other is set to be the auxiliary line control. The master line control and indoor units, and the master and auxiliary line controls are connected via three lines with polarity.

When the indoor units are controlled by the remote control, switch over the modes by Switching Mode of Line-Controlled Main Unit/ Line-Controlled Sub Units/ Remote-Controlled Types. The signal terminals neednít to be equipped with wires and connected to the line control.

The combination of multiple indoor units can be controlled by wired controller or remote controller. \* Switching Mode of Line-Controlled Main Unit/ Line-Controlled Sub Units/ Remote-Controlled Types can be used for switching over \*

| Control Mode<br>Socket/Code | Line-Controlled Main Unit               | Line-Controlled Sub Unit              | Type Switching Mode of<br>Remote Control       |
|-----------------------------|-----------------------------------------|---------------------------------------|------------------------------------------------|
| CN23                        | strapping                               | no strapping                          | no strapping                                   |
| CN30                        | strapping                               | strapping                             | no strapping                                   |
| CN21                        | CN21 null                               |                                       | connected to receiving plank of remote control |
| SW08-[6]                    | ON                                      | ON                                    | OFF                                            |
| Signal Terminals            | A,B,C are connected to wired controller | B,C are connected to wired controller | A,B,C are not connected to wired controller    |

Note:AD\*MLAHA models are set to remote- controlled type before delivery The wiring for the power line of indoor unit, the wiring between indoor and outdoor units as well as the wiring between indoor units:

| Items                                  | Cross              | Length | Rated<br>Current of    | Rated Current of Power<br>Leakage Breaker (A) | Cross S<br>Area of Si                    | ectional<br>gnal Line                   |
|----------------------------------------|--------------------|--------|------------------------|-----------------------------------------------|------------------------------------------|-----------------------------------------|
| Total<br>Current of<br>Indoor Units(A) | (mm <sup>2</sup> ) | (m)    | Overflow<br>Breaker(A) | Leaking Current(mA)<br>Operating Period (S)   | Outdoor<br>-indoor<br>(mm <sup>2</sup> ) | Indoor<br>-indoor<br>(mm <sup>2</sup> ) |
| *10                                    | 2                  | 20     | 20                     | 20 A,30 mA,0.1S or below                      |                                          |                                         |
| *10 and <15                            | 3.5                | 25     | 30                     | 30 A,30 mA,0.1S or below                      | 2 cores*                                 | 0.75-2.0                                |
| *15and <22                             | 5.5                | 30     | 40                     | 40 A,30 mA,0.1S or below                      | mm <sup>2</sup> shie                     | elded line                              |
| *22 and <27                            | 10                 | 40     | 50                     | 50 A,30 mA,0.1S or below                      |                                          |                                         |

\* The electrical power line and signal lines must be fastened tightly.

\* Every indoor unit must have the ground connection.

\* The power line should be enlarged if it exceeds the permissible length.

- \* Shielded lays of all the indoor and outdoor units should be connected together, with the shielded lay at the side of signal lines of outdoor units grounded at one point.
- \* It is not permissible if the whole length of signal line exceeds 1000m.

#### Signal Wiring of Wired controller

| Length of Signal Line (m) | Wiring Dimensions                          | Length of Signal Line (m) | Wiring Dimensions                          |
|---------------------------|--------------------------------------------|---------------------------|--------------------------------------------|
| *100                      | 0.3mm <sup>2</sup> *3 core shielding line  | *300 <400                 | 1.25mm <sup>2</sup> *3 core shielding line |
| *100 and <200             | 0.5mm <sup>2</sup> *3 core shielding line  | *400 <600                 | 2mm <sup>2</sup> *3 core shielding line    |
| *200 and <300             | 0.75mm <sup>2</sup> *3 core shielding line |                           |                                            |

\* The shielding lay of the signal line must be grounded at one end.

\* The total length of the signal line shall not be more than 600m.

(Code Setting)

- \* The code is dialed to i ONî position with the overline at the state of strapping if the code or overline status is i 1î; The code is dialed to i OFFî position with the overline at the state of disconnection if the code or overline status is i 0î.
- \* In the table below, the choice in the box ì \*î refers to the setting of the socket/overline before delivery.

#### \* Indoor Units PCB

A. With the indoor units controlled by the line control in groups, the address setting of indoor units: SW01

- \* The setting of SW01 is performed by installation personnel during installation.
- \* Switch SW01 of the matching indoor unit to 10î in one line control to one unit, double line controls to one unit and remote controlling conditions.

Position of SW01 Main Unit Position of SW01 Sub Unit

| 0 1-15 (T | he dialing codes of sub units in the same group should be different) |
|-----------|----------------------------------------------------------------------|

B. The central control address setting of indoor units: SW02

- \* When controlled by line control in groups, the main unit needs to be set while it is unnecessary to set the sub units.
- \* The setting of SW02 can be done by installation personnel during installation.

| SW02 |     |     |     |     |     |     |     | Switching Description         |
|------|-----|-----|-----|-----|-----|-----|-----|-------------------------------|
| [1]  | [2] | [3] | [4] | [5] | [6] | [7] | [8] |                               |
| 1    | 0   | 0   | 0   | 0   | 0   | 0   | 0   | Central control address = 1   |
| 1    | 0   | 0   | 0   | 0   | 0   | 0   | 1   | Central control address $= 2$ |
|      |     |     |     |     |     |     |     |                               |
| 1    | 1   | 1   | 1   | 1   | 1   | 1   | 0   | Central control address = 127 |
| 1    | 1   | 1   | 1   | 1   | 1   | 1   | 1   | Central control address = 128 |

C. Communication Address Setting between Indoor Units and Outdoor Units: SW03

\* The setting of SW03 can be done by installation personnel during installation.

| SW03 |     |     |     |     |     |     |     | Switching Description                        |
|------|-----|-----|-----|-----|-----|-----|-----|----------------------------------------------|
| [1]  | [2] | [3] | [4] | [5] | [6] | [7] | [8] |                                              |
| 1    | 1   | 0   | 0   | 0   | 0   | 0   | 0   | Communication address of indoor units = 1    |
| 1    | 1   | 0   | 0   | 0   | 0   | 0   | 1   | Communication address of indoor units $= 2$  |
|      |     |     |     |     |     |     |     |                                              |
| 1    | 1   | 1   | 1   | 1   | 1   | 1   | 0   | Communication address of indoor units $= 63$ |
| 1    | 1   | 1   | 1   | 1   | 1   | 1   | 1   | Communication address of indoor units = 64   |

• There are 1 ways of setting communication addresses between indoor units and outdoor units:

A. Manual: first, set SW03-[1] to i 1î, and then set SW03-[8]-[3] according to requirements.

- B. Take one of the three ways while only one way is valid at the same time. The highest priority level is the Line Control way.
- C. Line/Remote Control Option: set SW08-[6].
- \* The setting of SW08-[6] can be done by installation personnel during installation.

| Status of SW08-[6] | Controlling Method                                                                                          |
|--------------------|----------------------------------------------------------------------------------------------------|
| ON                 | Wired control( include one control to multiple units, two controls to one unit and one control to one unit) |
| OFF                | Remote control                                                                                              |

| Serial No. | Туре               | Switch Status | Switchover Function                                     |
|------------|--------------------|---------------|---------------------------------------------------------|
| 102        | Choice of room     | 0             | There is no indication for room temperature             |
| J03        | temp. indications  | 1             | Automatic reset after power failure                     |
| SW01-[1]   | Switchover of main | ON            | Set to auxiliary wired controller                       |
| 5001-[1]   | controllers        | OFF           | Set to main wired controller                            |
| SW01 [2]   | Switchover of      | ON            | Indicating Fahrenheit                                   |
| 5001-[2]   | Fahrenheit         | OFF           | Indicating Centigrade                                   |
| DI         | Schedule           | ON            | Indoor units perform schedule compression               |
|            | function           | OFF           | Normal control                                          |
| D2         | Compulsive         | ON            | Sending i Compulsive Defrostingi signal to indoor units |
|            | defrosting         | OFF           | Normal control                                          |

#### \* Wired Controller Code Settings

• D1 and D2 are diodes. Turn to i OFFî to disconnect holes of both sides while turn to i ONî to strap the holes of two sides with a guide line.

- The code/ overline/ diode in the gray frame indicates that safety operation can be done by opening the shell of remote control.
- Only when dual line controls control one indoor unit can one of the line control be set to auxiliary line control by setting SW01-[1] to i ONî while keeping the settings of others "OFF".

Difference between Main Wired Controller and Auxiliary Wired Controller

| Comparison Items | Main wired controller | Auxiliary wired controller                                              |
|------------------|-----------------------|-------------------------------------------------------------------------|
| Functions        | All functions         | It can only set shutdown, mode, air quantity, temperature and swinging. |

# Functions of Wired Controller

Operation of Wired/Remote Controllers

 \* Initialization process of line control: During the initialization of line control after powered on, [8888]\*[888]\*[88]\*[88]\*[8]\*[8] for the wired controllers and LED flash for about 30 seconds. At this time, all buttons are disabled.

- \* Descriptions of other components and operating methods refer to the related operating guide.
- \* Special functions of wired control:
- A Setting of central control address of indoor units:

When indoor unit code setting allows line control to set the address, continually press i Resetting Filtering Screenî for 10 seconds to enter into the mode of setting the central control addresses, and select the unit No. of the group by i Time +/-1 button.

Indication of temperature displays:

[Central Control Address]+XX: Press i Temp. +/-î button. XX ranges from 0-7F with the initial value of 00. After finishing the setting, press i Settingî button to save the setting and quit. By pressing other buttons or without pressing within 15 seconds, it will automatically quit and keep the last setting.

B Setting of communication address between indoor units and outdoor units:

When indoor unit code setting allows line control to set the address, continually press i Resetting Filtering Screenî for 5 seconds to enter into the mode of setting the communication addresses, and select the unit No. of the group by i Time  $+/-\hat{1}$  button.

Indication of temperature displays:

[System Address]+XX: Press i Temp. +/-î button. XX ranges from 0-3F with the initial value of 00. after finishing the setting, press i Settingî button to save the setting and quit. By pressing other buttons or without pressing within 15 seconds, it will automatically quit and keep the last setting. C Inquiry of fault records of indoor units:

- In the state of startup or shutdown, press i CHECKî button to go into the mode of inquiring faults of all indoor units in this group. The temperature zone indicates i CHECKî and i Unit No.î, which shows the unit number with the actual connection in sequence in the decimal system. Meanwhile, the time zone indicates the code of the current fault and the previous fault of the responding machine in the format of [XX:YY], in which, XX refers to the code of the current fault (if normal, it shows i - -î) and YY refers to the code of the previous fault. The indication of fault code of each machine lasts 3 seconds. After the indication of the whole group, it automatically quit. Removing abnormal states & clearing fault records:
- D Under normal conditions, continually press i CHECKî button for 5 seconds to clear fault records. Inquiring running state of indoor units of the group:
- E Under normal condition, press i Settingî button for 5 seconds until the temperature zone on the liquid crystal screen shows [XX], referring to the unit number of indoor units and select unit, and select unit number by i Temp. +/-î button. The time zone displays [YZZZ], in which, Y refers to the data type and ZZZ to the responding data. Select the data type by i Time +/-î button.

| Y | ZZZ                                                | System                                                                        |
|---|----------------------------------------------------|-------------------------------------------------------------------------------|
| A | Temperature of indoor unit transducer TA           | Actual value, decimal system                                                  |
| В | Temperature of indoor unit transducer TC1          | Actual value, decimal system                                                  |
| С | Temperature of indoor unit transducer TC2          | Actual value, decimal system                                                  |
| D | PMV step of indoor units                           | Actual value/2. decimal system(e.g. indication of 50 with actual step of 100) |
| Е | Communication address between indoor/outdoor units | Actual value, sexadecimal system                                              |
| F | Central address                                    | Actual value, sexadecimal system                                              |

Under the inquiring state, press i CHECKî button to quit the inquiring state and return to the normal operating state.

# Test Run & Fault Code

#### Before Test Run

- Before switching it on, test the supply terminal tier (L, N terminals) and grounding points with 500V megaohm meter and check if the resistance is above 1M<sup>\*</sup>. It canít be operated if it is below 1M<sup>\*</sup>.
- Connect it to the power supply of outdoor units to energize the heating belt of the compressor. To protect the compressor at startup, power it on 12 hours prior to the operation.

Check if the arrangements of the drainpipe and connection line are correct.

The drainpipe shall be placed at the lower part while the connection line placed at the upper part. Heat preservation measures should be taken such as winding the drainpipe esp. in the indoor units with heating insulating materials.

The drain pipe should be made a slope type to avoid protruding at the upper part and concaving at the lower part on the way.

#### **Checkup of Installation**

- $\Box$  check if the mains voltage is matching
- $\Box$  check if there is air leakage at the piping joints  $\Box$  check if the connections of mains power and
- indoor & outdoor units are correct
- □ check if the serial numbers of terminals are matching
- $\Box$  check if the installation place meets the requirement
- $\Box$  check if there is too much noise
- $\Box$  check if the connecting line is fastened
- $\Box$  check if the connectors for tubing are heat insulated
- $\Box$  check if the water is drained to the outside
- □ check if the indoor units are positioned

#### Ways of Test Run)

Do ask the installation personnel to make a test run. Take he testing procedures according to the manual and check if the temperature regulator works properly.

When the machine fails to start due to the room temperature, the following procedures can be taken to do the compulsive running. The function is not provided for the type with remote control.

• Set the wired controller to refrigerating/heating mode, press i ON/OFFî button for 5 seconds to enter into the compulsive refrigerating/heating mode. Repress i ON/OFFî button to quit the compulsive running and stop the operation of the air conditioner.

#### (Fault Remedies)

When any fault appears, refer to i Inquiry of fault records of indoor unitsî at the previous page, consult the fault code of line control or the flashing times for LED5 of computer panel of indoor units/health lamp of receiving window of remote control and find out the faults as shown in the following table to remove all faults. Indoor Unit Faults

| Wired<br>Controller<br>Fault Code | PCB LED5(Indoor Units)/<br>Receiving Window Health Lamp<br>(Remote Controller) | Fault Descriptions                                              |  |
|-----------------------------------|--------------------------------------------------------------------------------|-----------------------------------------------------------------|--|
| 01                                | 1                                                                              | Fault of indoor unit ambient temp. transducer TA                |  |
| 02                                | 2                                                                              | Fault of indoor unit pipe temp. transducer TC1                  |  |
| 03                                | 3                                                                              | Fault of indoor unit pipe temp. transducer TC2                  |  |
| 04                                | 4                                                                              | Fault of indoor unit dual heat source temp. transducer          |  |
| 05                                | 5                                                                              | Fault of indoor unit EEPROM                                     |  |
| 06                                | 6                                                                              | Fault of communication between indoor & outdoor units           |  |
| 07                                | 7                                                                              | Fault of communication between indoor unit<br>and wired control |  |
| 08                                | 8                                                                              | Fault of indoor unit water drainage                             |  |
| 09                                | 9                                                                              | Fault of duplicate indoor unit address                          |  |
| 0A                                | 10                                                                             | Fault of duplicate central control address                      |  |
| Outdoor Unit Code                 | 20                                                                             | Corresponding faults of outdoor units                           |  |

# **Technical Specifications**

| Model                        |                  | AD322MMAHA            | AD382MMAHA            | AD482MMAHA         |  |
|------------------------------|------------------|-----------------------|-----------------------|--------------------|--|
| Power Supply                 |                  | 1PH.220-230V~,50Hz    | 1PH.220-230V~,50Hz    | 1PH.220-230V~,50Hz |  |
| Cooling                      | Cooling Capacity | 9000W                 | 11200W                | 14000W             |  |
|                              | Rated Power      | 200W                  | 200W                  | 200W               |  |
|                              | Rated Current    | 1.0A                  | 1.0A                  | 1.0A               |  |
| Heating                      | Heating Capacity | 10000W                | 12500W                | 16000W             |  |
|                              | Rated Power      | 200W                  | 200W                  | 200W               |  |
|                              | Rated Current    | 1.0A                  | 1.0A                  | 1.0A               |  |
| Noise<br>(Indoor Units)      |                  | 43/37/35dB(A)         | 43/37/35dB(A)         | 44/40/36dB(A)      |  |
| Net Weight<br>(Indoor Units) |                  | 55kg                  | 55kg                  | 55kg               |  |
| Air Volume<br>(Indoor Units) |                  | 1900m <sup>3</sup> /h | 1900m <sup>3</sup> /h | 2100m³/h           |  |

NB: All descriptions and data are subject to change without notice. The standard working conditions of the state regulations are as follows: for refrigerating: dry bulb in the room: 27\*, wet bulb: 19\*; dry bulb out of the room: 35\*, web bulb:24\*; for heating: dry bulb in the room: 20\*, wet bulb: 15\*; dry bulb out of the room: 7\*, web bulb:6\*; all the above is measured under the condition of 220V. Parameters varies with indoor and outdoor temperatures.

| <b>Operating Range of Air Conditioner</b> |                |      |                                        |  |  |  |
|-------------------------------------------|----------------|------|----------------------------------------|--|--|--|
| ~ "                                       | Indoor Side    | Max. | Dry Bulb Temp: 32*; Wet Bulb Temp: 23* |  |  |  |
| Cooling                                   |                | Min. | Dry Bulb Temp: 18*; Wet Bulb Temp: 14* |  |  |  |
| Dehumidifying                             | Outdoor Side   | Max. | Dry Bulb Temp: 43*; Wet Bulb Temp: 26* |  |  |  |
|                                           |                | Min. | Dry Bulb Temp: 18*                     |  |  |  |
|                                           | Indoor Side    | Max. | Dry Bulb Temp: 27*                     |  |  |  |
| Heating                                   |                | Min. | Dry Bulb Temp: 15*                     |  |  |  |
| licating                                  | Outdoor Side - | Max. | Dry Bulb Temp: 21*; Wet Bulb Temp: 15* |  |  |  |
|                                           |                | Min. | Dry Bulb Temp: -15*                    |  |  |  |

HAIER GROUP Qingdao Haier Air Conditioner Electric Co., Ltd. Address: Haier Garden ,Qianwangang Road , Economic Development Zone, Qingdao ,Shandong 266500, P.R.China Web Site: http://www.haier.com